## Como cadastrar Vendedor no 4SWeb?

Passo a Passo:

Passo 1: Abrir o 4Sweb e acessar o Menu Cadastros > Equipes.

Passo 2: Selecione o Grupo de configuração/Supervisor em que deseja vincular esse vendedor.

Passo 3: Clique no ícone + conforme imagem abaixo para acessar a tela de Cadastro.

| adastro de Equipes              |                  |          |          |                |           |            |            |        |
|---------------------------------|------------------|----------|----------|----------------|-----------|------------|------------|--------|
| Pesquisa<br>Grupo Configuração: | ✓ Somente ativos | ▼ Filtro | : Código | ▼ Descriç      | ão:       |            | ] 🔍 🧿      |        |
| Código                          | Nome da Equipe   | Perc.Bat | Memoria  | IP             | Versão FV | Versão BIS | Versão GPS | Data ( |
| Adicionar                       |                  | 0        |          | 45.4.214.98    | 1.10:     |            |            | 5/12/2 |
| 000322                          |                  | 0        |          | 191.161.23.143 | 1.10:     |            |            | 5/12/2 |
| 000401                          |                  | 0        |          | 177.217.37.208 | 1.10:     |            |            | 5/12/2 |
| 000445                          |                  | 0        |          | 187.70.228.30  | 1.10:     |            |            | 5/12/2 |
| 000494                          |                  | 0        |          | 177.191.83.184 | 1.10:     |            |            | 5/12/2 |
| 000695                          |                  | 0        |          | 189.5.227.124  | 1.10:     |            |            | 5/12/2 |
| 000735                          |                  | 0        |          | 191.163.132.4  | 1.10:     |            |            | 5/12/2 |
| 000763                          |                  | 0        |          | 191.163.218.60 | 1.10:     |            |            | 5/12/2 |
| 000881                          |                  | 0        |          | 177.58.240.11  | 1.10:     |            |            | 5/12/2 |
| 000882                          |                  | 0        |          | 191.1.194.31   | 1.10:     |            |            | 5/12/2 |
|                                 |                  |          |          |                |           |            |            |        |

Passo 4: Preencha os campos obrigatórios que são: Código e Nome.

Passo 5: Clique em OK.

## Resultado:

Cadastro do vendedor concluído.

Ainda tem dúvidas? Nos envie uma solicitação